Bestilling af tøj ved shopeasy.dk

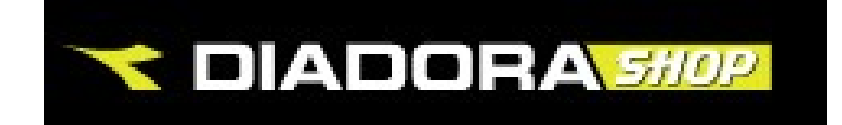

www.shopeasy.dk

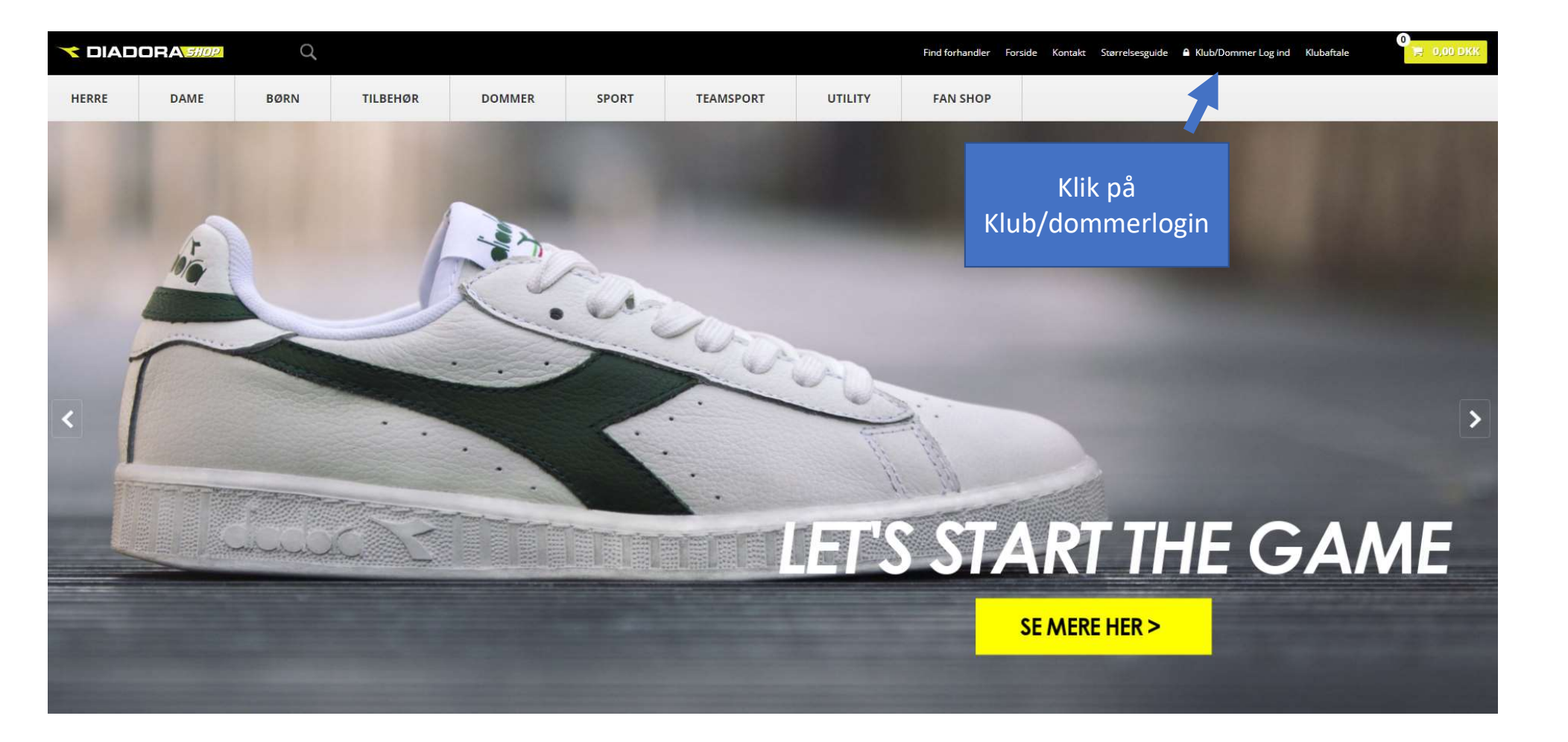

| 🥆 DIAD | ORA <u>silor</u> | q    |          |        |       |           |         | Find forhandler For | side Kontakt | Størrelsesguide | Klub/Dommer Log ind | Klubaftale | 0<br>📄 0,00 DKK |
|--------|------------------|------|----------|--------|-------|-----------|---------|---------------------|--------------|-----------------|---------------------|------------|-----------------|
| HERRE  | DAME             | BØRN | TILBEHØR | DOMMER | SPORT | TEAMSPORT | UTILITY | FAN SHOP            |              |                 |                     |            |                 |

## Klub/Dommer/B2B login

| Indtast brugernav | n og password for at logge ind. |
|-------------------|---------------------------------|
| Brugernavn        |                                 |
| Password          |                                 |
|                   | LOGIN                           |
| Hvis du har glemt | dit password, tryk her          |

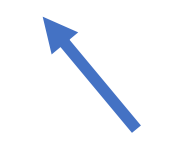

Første gang du logger på bedes du klikke på: Hvis du har glemt dit password tryk her.

|       | ORA  | Q    |          |        |      |
|-------|------|------|----------|--------|------|
| HERRE | DAME | BØRN | TILBEHØR | DOMMER | SPOR |

# **Glemt password**

Hvis du har glemt dit password, indtast din email, og vi vil sende det til dig.

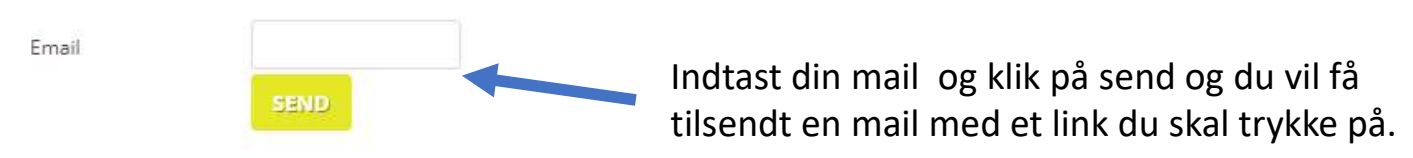

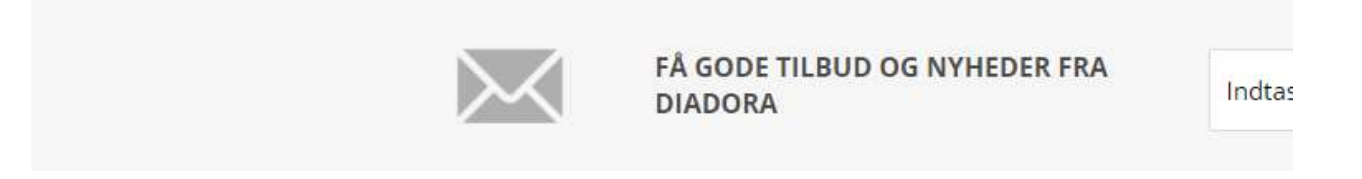

## Klik på linket for at oprette en ny kode til din profil

Dit brugernavn er din e-mailadresse.

Kære Dennis Christiansen Du har anmodet om at få et nyt password. Ved at følge linket herunder vil du få mulighed for at oprette et nyt password: <u>http://www.shopeasy.dk/shop/changepassword.html?token=49EEAF21%2D6A14%2D48D8%2D9ABA%2D705C4ABE3C7C&CustomerNumber=101451</u> Hvis det mod forventning ikke er dig der har anmodet om et nyt password, behøver du ikke at foretage dig noget. Med venlig hilsen

I nogle tilfælde virker linket ikke, så bedes man kopiere linket over i en internetbrowser og du skulle således kunne lave din nye kode til profilen.

|       | ORA 5#0P | Q    |          |        |
|-------|----------|------|----------|--------|
| HERRE | DAME     | BØRN | TILBEHØR | DOMMER |

## Angiv nyt password

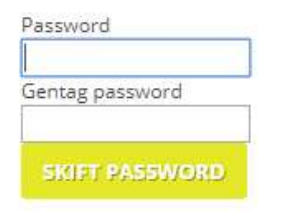

Skrive det nye kode ord og gentag det.

Det skulle gerne være store og små bogstaver samt et for sikkerhedens skyld.

Klik på skift password er felterne udfyldt korrekt, bør du være klar til at logge ind.

|       | ORA <i>sille</i> | Q    |          |        |       |           |         | Find forhan |
|-------|------------------|------|----------|--------|-------|-----------|---------|-------------|
| HERRE | DAME             | BØRN | TILBEHØR | DOMMER | SPORT | TEAMSPORT | UTILITY | FAN SH      |

# Klub/Dommer/B2B login

Indtast brugernavn og password for at logge ind.

Brugernavn

Password

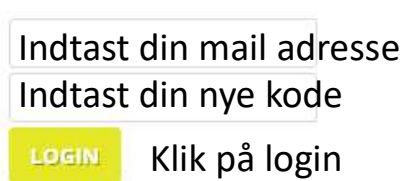

Hvis du har glemt dit password, tryk her

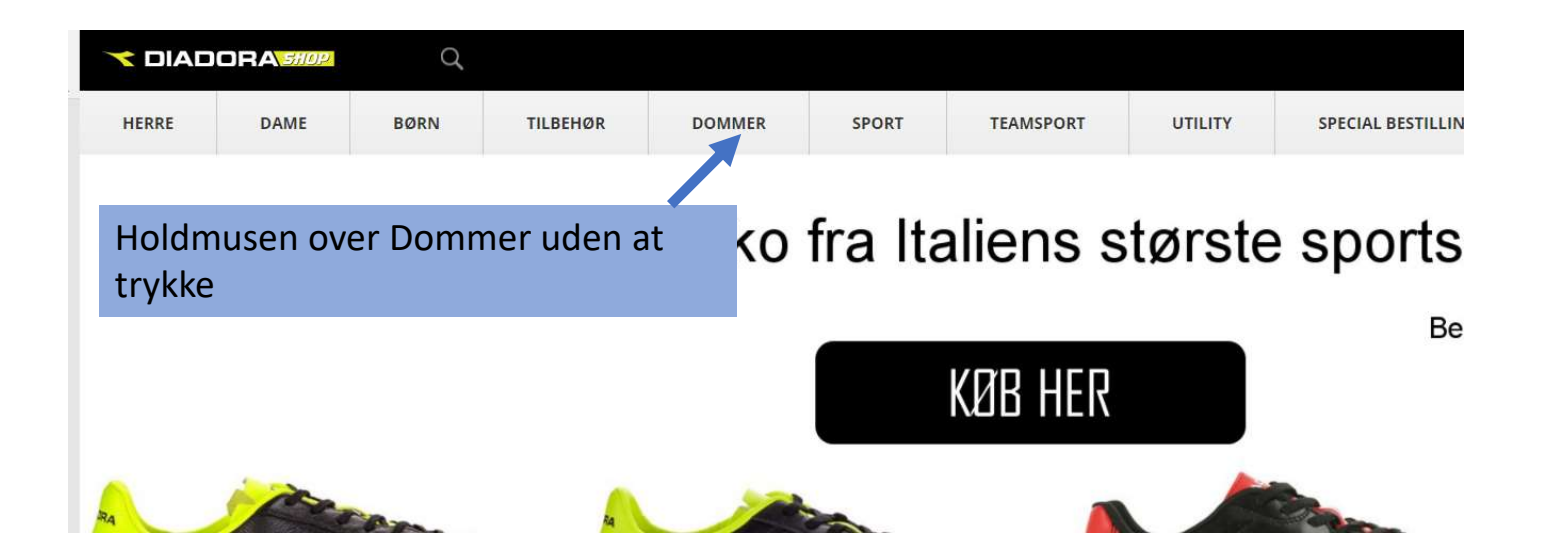

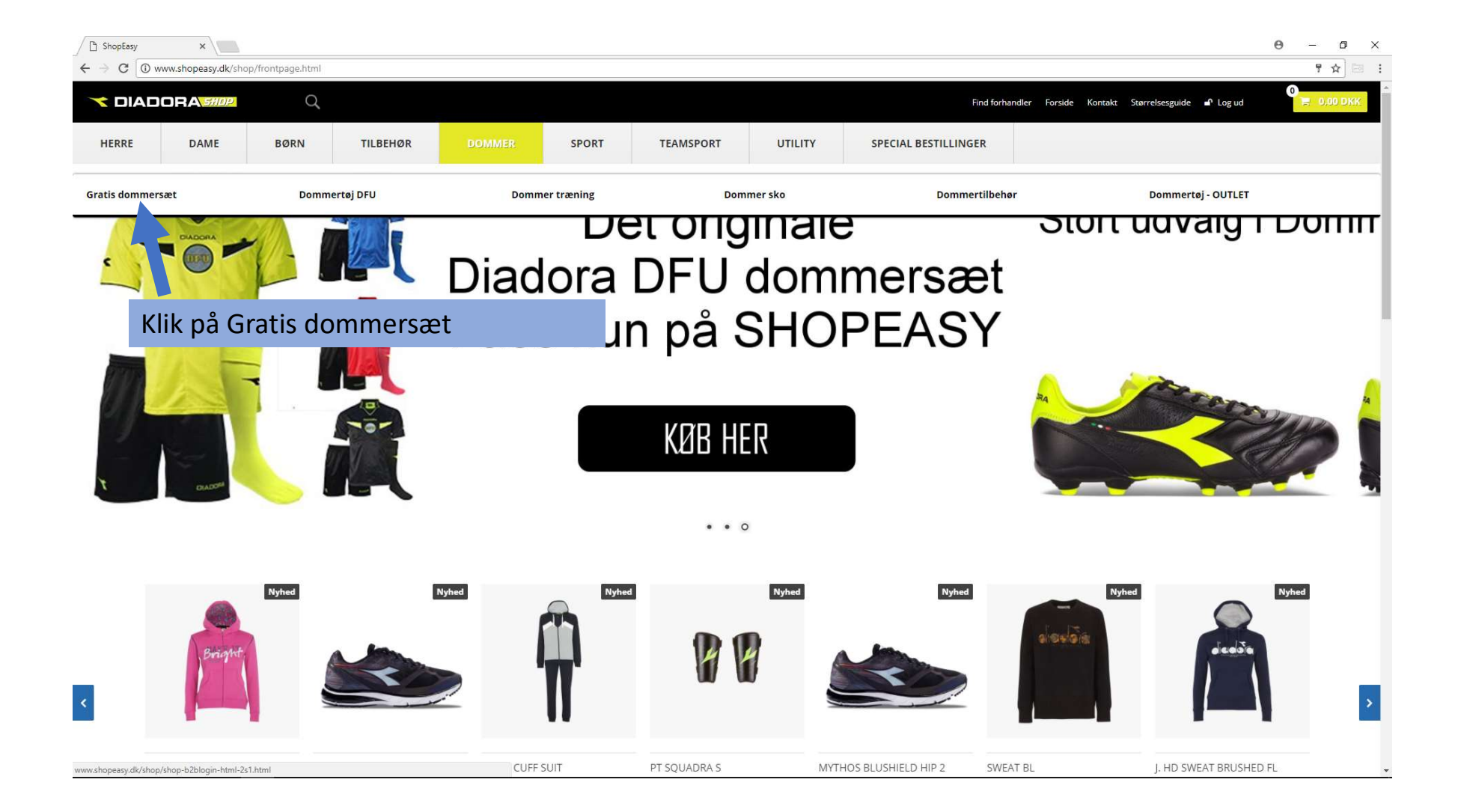

| ≺ DIAD             | ORA 510P         | ď         |          |        |       |           |         | Fin                 |
|--------------------|------------------|-----------|----------|--------|-------|-----------|---------|---------------------|
| HERRE              | DAME             | BØRN      | TILBEHØR | DOMMER | SPORT | TEAMSPORT | UTILITY | SPECIAL BESTILLINGE |
| Forside » Dommer » | Gratis dommersæt |           |          |        |       |           |         |                     |
| Filtrer visning    |                  |           | _        |        |       |           |         |                     |
| Pris               |                  | Ryd filte | r        |        |       |           |         | Klik på det         |
| 0 DKK              |                  | 977 DKK   | <u> </u> |        |       |           |         | ønskede             |
|                    |                  |           | -        |        |       |           |         | dommersæt           |

Som i kan se er der 2 valg muligheder man kan vælge.

1) En polo
 2) Et dommersæt

nImage: Construction of the second second secon

Det er enten eller og det mest optimale Vejl. prist 499,00 for jer er dommersættet, da i sparer flest penge. I kan altid købe poloen. Vælger i begge slettes den ene af varerne.

|                      | ora stop         | Q    |                                  |                                                                |                                                     |           |                                                                                                    | Find forhandle                                                                                                    | er Forside Kontakt | Størrelsesguide 🖬 Log ud | 📄 0,00 DKK      |
|----------------------|------------------|------|----------------------------------|----------------------------------------------------------------|-----------------------------------------------------|-----------|----------------------------------------------------------------------------------------------------|----------------------------------------------------------------------------------------------------|--------------------|--------------------------|-----------------|
| HERRE                | DAME             | BØRN | TILBEHØR                         | DOMMER                                                         | SPORT                                               | TEAMSPORT | UTILITY                                                                                                    | SPECIAL BESTILLINGER                                                                                                    |                    |                          |                 |
| Forside » Dommer » ( | Gratis dommersæt |      |                                  |                                                                |                                                     |           |                                                                                                    |                                                                                                    |                    |                          |                 |
| Forside + Dommer + O | Gratis dommersæt |      | H(<br>1)<br>2)<br>3)<br>O(<br>Iæ | er skal i va<br>Størrels<br>Størrels<br>Størrels<br>g vælge ar | elge<br>e shorts<br>e trøje<br>e strømp<br>ntal sam | ber<br>t  | Sort dommers<br>Vejl. udsalgspris 977,00 D<br>O,OO DKK<br>Vælg størrelse bukser<br>Vælg variant<br>Vælg variant<br>Vælg variant<br>Vælg variant<br>1 Provider og blød kvalitet. T-s<br>100% polyester interloc | sæt S/S Gratis<br>***<br>EI KURV<br>Not og eksklusivt italiensk design.<br>thirt har 2 brystlommer med velcro.<br>** 140g/m <sup>a</sup> . |                    |                          | III Varen: ds-1 |
|                      |                  |      |                                  |                                                                |                                                     |           | Farve sort med fluo gul                                                                                                    | detaljer                                                                                                    |                    |                          |                 |

## HUSK KUN 1 SÆT ER GRATIS

| 🥆 DIAD             | ORA <i>shop</i>  | q       |                        |                           |            |           |                                                                                                    | Find forh                                                                                                | aandler Forside Kontakt | Størrelsesguide | Log ud | <b>₩</b> 0,00 DKK |
|--------------------|------------------|---------|------------------------|---------------------------|------------|-----------|----------------------------------------------------------------------------------------------------|----------------------------------------------------------------------------------------------------|-------------------------|-----------------|--------|-------------------|
| HERRE              | DAME             | BØRN    | TILBEHØR               | DOMMER                    | SPORT      | TEAMSPORT | UTILITY                                                                                                    | SPECIAL BESTILLINGER                                                                                     |                         |                 |        |                   |
| Forside » Dommer » | Gratis dommersæt |         |                        |                           |            |           |                                                                                                    |                                                                                                    |                         |                 |        |                   |
|                    | DIADORA          |         | For at gå<br>gule kurv | til betalin<br><i>v</i> . | ıg klik på | den       | Sort dommer<br>Vejl. udsalgspris 977,00 f<br>O,OO DKK<br>Vælg størrelse bukser<br>Vælg variant<br>Vælg størrelse troje<br>Vælg variant<br>Vælg størrelse sokker<br>Vælg variant | rsæt S/S Gratis<br>over                                                                                  |                         |                 |        | Varenr; ds-1)     |
| Du                 | kan nu v         | ælge at | shoppe                 |                           |            |           | Ny dommerkollektion i<br>Let og blød kvalitet. T-t<br>100% polyester interlor<br>Farve sort med fluo gu                                                                         | flot og eksklusivt italiensk design.<br>shirt har 2 brystlommer med velcro.<br>ck 140g/m².<br>I detaljer |                         |                 |        |                   |
| vid                | ere eller        | gå mod  | betaling.              |                           |            |           | 1 Synes godt om 4                                                                                                    | nit                                                                                                    |                         |                 |        |                   |

Porto er 75 kr.

Måske er du også interesseret i følgende produkter

### Indkøbskurv

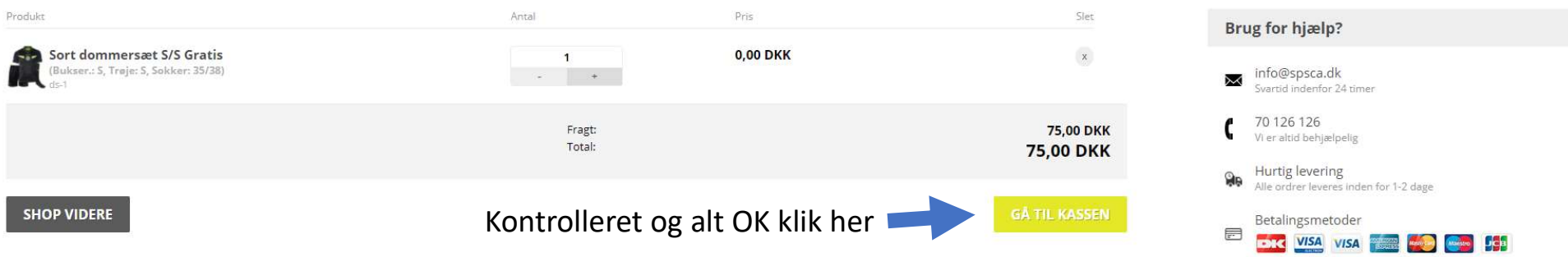

Kontroller indkøbskurven at det er de rigtige størrelse og antal du har valgt inden du klikker på GÅ TIL KASSEN.

Har du valgt forkert størrelse bedes du slette den og finde produktet igen og vælge størrelse og antal.

|                       | DRA 5110P |      |          |        |
|-----------------------|-----------|------|----------|--------|
| HERRE                 | DAME      | BØRN | TILBEHØR | DOMMER |
|                       |           |      |          |        |
| Kundeoply             | sninger   |      |          |        |
| Du er logget ind      |           |      |          |        |
| Klik her for at logge | ud        |      |          |        |
| Fakturering           | gsadresse |      |          |        |
| Kundetype             |           |      |          |        |
| Privat                |           |      |          | ~      |
| Navn                  |           |      |          |        |
| Anders Andersen       |           |      |          |        |
| Adresse               |           |      |          |        |
| Andevej 2             |           |      |          |        |
| Adresse 2 / Domme     | ernr.     |      |          |        |
| Dommernr. 12345       |           |      |          |        |
| Postnr.               |           |      |          |        |
| 6700                  |           |      |          |        |
| Ву                    |           |      |          |        |
| Esbjerg               |           |      |          |        |
| Land                  |           |      |          |        |
| Danmark               |           |      |          | ~      |
| Telefon               |           |      |          |        |
| 12345678              |           |      |          |        |
| E-mail                |           |      |          |        |
| andersand@mail.a      | ind       |      |          |        |

## 1) Kontroller venligst at oplysningerne er korrekt i venstre side, så varerne sendes til dig.

# 4) Vælg betalingsmetode og der kommer felter frem, hvor der skal indtastes oplysninger

#### Betalingsmetode

Image: Second Second Seco

### Forsendelsesmetode

CUP NO 1 DOMMER (0,00 DKK) Alle ordrer udleveres fra DIADORA teltet på CUP NO 1 området i uge 28

2) Vælg hvor du vil

afhente din pakke

GLS (75,00 DKK)
 Levering til nærmeste pakkeshop

- Bog & Idé
  Kongensgade 23 C Pakkeshop: 95326
  6700 Esbjerg
- Electronics Center Strandbygade 71 Pakkeshop: 97638 6700 Esbjerg
- Nærbutikken Gl. Vardevej Gl. Vardevej 19 Pakkeshop: 95446 6700 Esbjerg
- Spar Esbjerg Bøndergårdsvej 1 Pakkeshop: 95373 6700 Esbjerg
- Shell 7-Eleven Esbjerg Stormgade 206 Pakkeshop: 95562 6700 Esbjerg
- MP-Marked Kvaglundvej 47 Pakkeshop: 95504 6705 Esbjerg Ø
- Dansk Outlet Esbjerg
  Hjertingvej 74 Pakkeshop: 95654
  6700 Esbjerg
- Redoffice Kontorsupermarked Storegade 227B Pakkeshop: 96507 6705 Esbjerg Ø
- iBOB bag huset Støckbo Stormgade 133 Pakkeshop: 96845

#### Find forhandler Forside Kontakt Størrelsesguide Log ud

#### TILLINGER

## 3) Kontroller beløbet er korrekt

### Ordreresumé

| Antal    | Beskrivelse                                                        | Stykpris | Totalpris |
|----------|--------------------------------------------------------------------|----------|-----------|
| 1        | Sort dommersæt S/S Gratis<br>(Bukser.: S, Trøje: S, Sokker: 35/38) | 0,00     | 0,00      |
| arekøb   | total                                                              |          | 0,00      |
| etalings | gebyr                                                              |          | 0,00      |
| orsende  | lsesgebyr                                                          |          | 75,00     |
| ubtotal  | inkl. moms                                                         |          | 75,00 DKK |
| loms uc  | lgør                                                               |          | 0,00      |
| ubtotal  | ekskl. moms                                                        |          | 75,00     |
|          |                                                                    |          |           |

### Godkend ordre

Klik på "Jeg accepterer" for at for at bekræfte at du har læst og accepteret forretningsbetingelserne

Klik her for at læse forretningsbetingelser

Jeg accepterer

### GENNEMFØR ORDREN

4) Indtast kortoplysninger og Klik Jeg accepterer og Gennemfør ordre, når du har kontrolleret alt er OK.

Du bør nu modtage en ordre bekræftelse på mail.